# Tipps und Tricks für das iPhone

# Gesten mit 3 oder 4 Fingern

| Geste                                           | Beschreibung                                                            |
|-------------------------------------------------|-------------------------------------------------------------------------|
| Mit 3 Fingern einmal tippen                     | Ansage der Zeilen- oder Seitenanzahl                                    |
| Mit 3 Fingern zweimal tippen                    | Sprache ein/aus                                                         |
| Mit 3 Fingern dreimal auf den Bildschirm tippen | Bildschirmvorhang ein/aus                                               |
| Mit 3 Fingern viermal tippen                    | Zuletzt gesprochenen Text in die<br>Zwischenablage kopieren (nur iOS 7) |
| Mit 4 Fingern zweimal tippen                    | Hilfe ein / aus                                                         |

# Texteingabe

### • Einen Punkt eingeben

Die Leertaste dreimal schnell betätigen. Dann schreibt das iPhone einen Punkt, fügt ein Leerzeichen ein und schaltet in den Großbuchstabenmodus für den nächsten Satz. Achtung: Punktkurzbefehl muss aktiviert sein. Menü Einstellungen, Allgemein, Tastatur.

# • Den eingegeben Text löschen

Das iPhone schütteln und dann die entsprechende Option auswählen!

# • Texteingabe mit SIRI

Den Homenutton gedrückt lassen dann kann man mit Pausen diktieren. Wenn man alles diktiert hat – loslassen!

#### • Diktierfunktion ein / aus

Man muss nicht auf das Symbol "Diktieren" auf der Tastatur (Links neben der Leertaste) tippen. Es reicht, wenn man mit 2 Fingern einen Doppeltipp auf den Touchscreen ausführt. Zum übernehmen des Textes die Aktion wiederholen.

#### • Kurzbefehle

Man kann eigene Kurzbefehle für das Diktieren erstellen. zB. LG für Liebe Grüße, Man muss aber alles definieren. Menü Einstellungen, Allgemein, Tastatur, Kurzbefehl hinzufügen!

#### • Rufzeichen oder Ausrufezeichen

Beim diktieren die Bezeichnung "Ausrufezeichen" verwenden.

#### • Telefonnummern in Safari wählen

Wenn Sie in Safari auf eine Telefonnummer stoßen, die Sie anrufen wollen - zum Beispiel die eines Restaurants - müssen Sie nicht in die Telefonanwendung wechseln. Tippen Sie einfach auf die Nummer, das Handy wählt nach einer Rückfrage automatisch.

Funktioniert auch bei E-Mailadressen.

#### • Schneller Rücksprung

Wer am Ende einer langen Webseite angelangt ist und wieder an den Anfang zurückspringen will, tippt einfach auf die graue Statuszeile. Der Safari-Browser scrollt sofort zum Anfang der Seite zurück. Das gilt auch für alle anderen Programme.

#### • Vorratsdaten-Speicherung

Sie wollen eine Mail verschicken, aber das iPhone bekommt keinen Zugang zum Netz? Keine Angst, die Mail ist immer noch im Telefon vorhanden. Ein temporärer Ausgangs-Ordner wird erstellt und die Meldung dort abgelegt. Diesen Ordner erreichen Sie vom Hauptscreen der Mail-App. Er verschwindet, sobald die Mail verschickt wurde.

#### • Titelwahl per Headset

Die wenigsten iPhone-Besitzer wissen, dass ihre Kopfhörer einen ausgefeilten Multifunktionsknopf besitzen. Mit einem Klick auf die Fernbedienung pausiert man ein Musikstück oder nimmt ein Gespräch an. Per Doppelklick hüpft das iPhone einen Musiktitel weiter. Und wer ganz geschickt ist, springt mit einem schnellen Dreifach-Klick ein Musikstück zurück. Das funktioniert sogar mit Kopfhörern von Fremdherstellern.

#### • Wenn das iPhone hängt

Das iPhone ist ein kleiner Computer - also kann es auch abstürzen. Vor allem, wenn Sie neue Programme ausprobieren, ist es ärgerlich, wenn das Gerät abschmiert.

Hat sich die App derart verhakt, dass selbst ein Druck auf den "Home"-Button nichts mehr hilft, probieren Sie es mit einem Doppelklick auf den "Home"-Knopf.

Wenn das nichts hilft, drücken Sie bitte den Einschaltknopf für etwa zehn Sekunden. Dann sollte der "Ausschalten"-Slider erscheinen.

Als letztes hilft nur noch die Brachial-Methode: Halten Sie den Einschalt- und den "Home"-Button so lange gedrückt, bis das Gerät ein Reset ausführt.

#### • Bildschirmfotos mit dem iPhone

Eines der simpelsten, aber praktischsten Gimmicks ist die Screenshot-Funktion: Drücken und halten Sie den "Home"-Button, dann betätigen Sie den Einschalt-Knopf. Der Bildschirm blitzt kurz auf, um zu bestätigen, das Foto gemacht wurde. Dazu ertönt ein Auslöseton. Der Bildschirminhalt wird wie jedes Foto gespeichert.

#### eller zum Homescreen wechseln

Sie befinden sich auf Ihrem sechsten Screen und wollen schnell auf Ihren Homescreen wechseln, um eine wichtige App zu starten? Statt umständlich mit dem Finger durch die Seiten zu wischen, drücken Sie einmal kurz auf den Homebutton. Sofort wechselt die Ansicht und Sie befinden sich auf dem ersten Bildschirm.